## Инструкция за ползване на електронна поща в системата на ИСЕП чрез използване на пощенски клиент MS Outlook 2003/2007

- 1. Инсталиране на сертификат
  - 1.1. Запазете сертификата в директория С:
  - 1.2. За да се инсталира, сертификатът се маркира и се натиска десният бутон на мишката, след което се избира **Install Certificate**.

#### 1.3. На следващия екран се избира Next

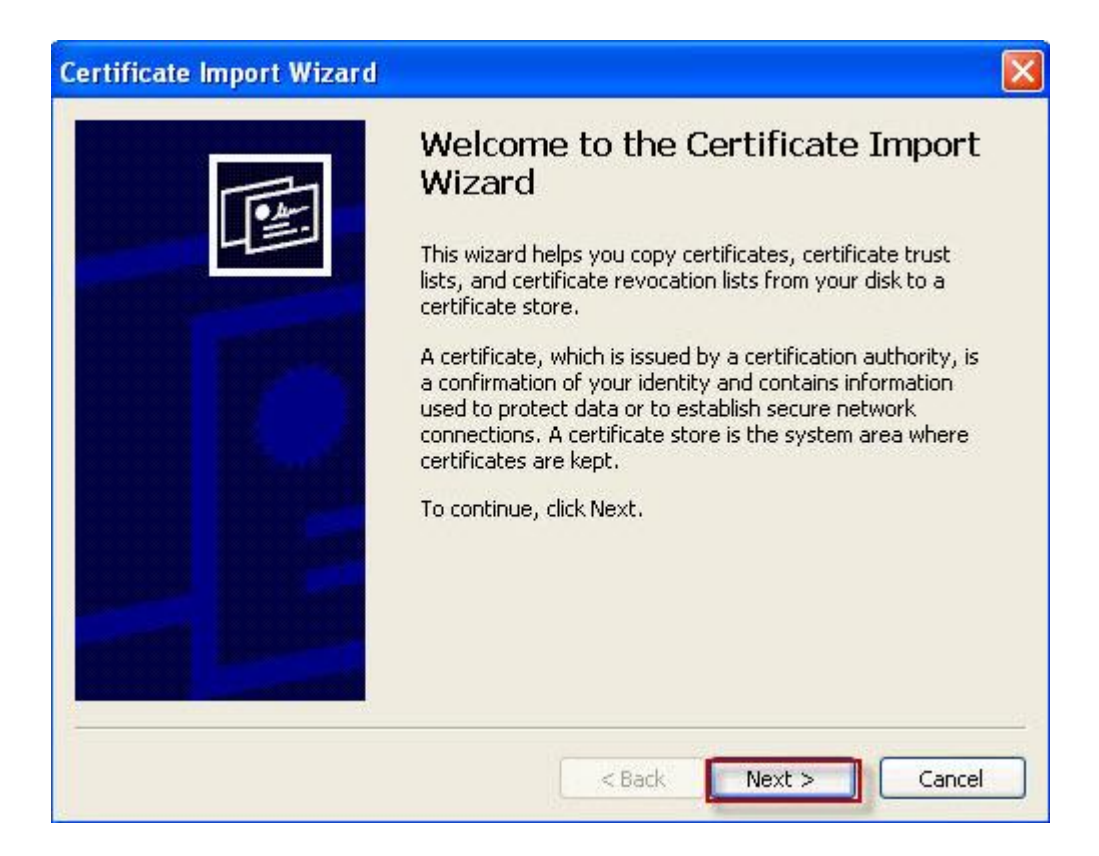

1.4. Маркира се опцията Place all certificates in the following store

| ertificate Store                       |                                                   |
|----------------------------------------|---------------------------------------------------|
| Certificate stores are system areas wh | ere certificates are kept.                        |
| Windows can automatically select a cer | tificate store, or you can specify a location for |
| O Automatically select the certifica   | te store based on the type of certificate         |
| Place all certificates in the follow   | ing store                                         |
|                                        |                                                   |
| Certificate store:                     |                                                   |
|                                        | Browse                                            |
|                                        |                                                   |
|                                        |                                                   |
|                                        |                                                   |
|                                        |                                                   |
|                                        |                                                   |
|                                        |                                                   |
|                                        | < Back Next > Can                                 |
|                                        |                                                   |

1.5. Избира се Browse, след което се маркира Show physical stores. В папката Trusted Root Certification Authorities се избира папката Local computer и се натиска OK.

|            | Certificate Import Wizard                                                                                                    |                                                                                                    | × |
|------------|----------------------------------------------------------------------------------------------------|----------------------------------------------------------------------------------------------------|---|
|            | <b>Certificate Store</b><br>Certificate stores are system areas                                                                                                    | where certificates are kept.                                                                                          |   |
|            | Windows can automatically select a<br>Automatically select the certil<br>Place all certificates in the fol<br>Certificate store:                                                                    | certificate store, or you can specify a location for<br>ficate store based on the type of certificate<br>lowing store |   |
| Select Cer | tificate Store ertificate store you want to use. ersonal usted Root Certification Authorities Registry Local Computer Iterprise Trust termediate Certification Authorities Nysical stores OK Cancel | < Back Next > Cancel                                                                                                  |   |

1.6. В този прозорец се натиска Next.

| ertificat | Store                                                                           |
|-----------|---------------------------------------------------------------------------------|
| Certific  | ate stores are system areas where certificates are kept.                        |
| Window    | s can automatically select a certificate store, or you can specify a location f |
| 0         | sutomatically select the certificate store based on the type of certificate     |
| ۲         | lace all certificates in the following store                                    |
|           | Certificate store:                                                              |
|           | Trusted Root Certification Authorities\Local Computer Browse                    |
|           |                                                                                 |
|           |                                                                                 |
|           |                                                                                 |
|           |                                                                                 |
|           |                                                                                 |
|           |                                                                                 |
|           | Ready Novt > C                                                                  |

1.7. За да се завърши инсталацията се натиска "Finish"

| Certificate Import Wizard |                                                                                                    |                                       |
|---------------------------|----------------------------------------------------------------------------------------------------|---------------------------------------|
|                           | Completing the Certif<br>Wizard<br>You have successfully completed the<br>wizard.<br>You have specified the following sett | Ficate Import                         |
|                           | Certificate Store Selected by User<br>Content                                                                              | Trusted Root Certific.<br>Certificate |
|                           | < Back Fi                                                                                                    | inish Cancel                          |

1.8. При успешно завършване на инсталцията, излиза съобщение **The import was** successful. След което се натиска **OK**.

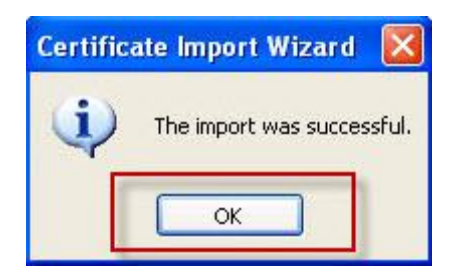

- 2. Конфигуриране на пощенския клиент MS Outlook 2003/2007
  - 2.1. От Control panel се избира иконата Mail

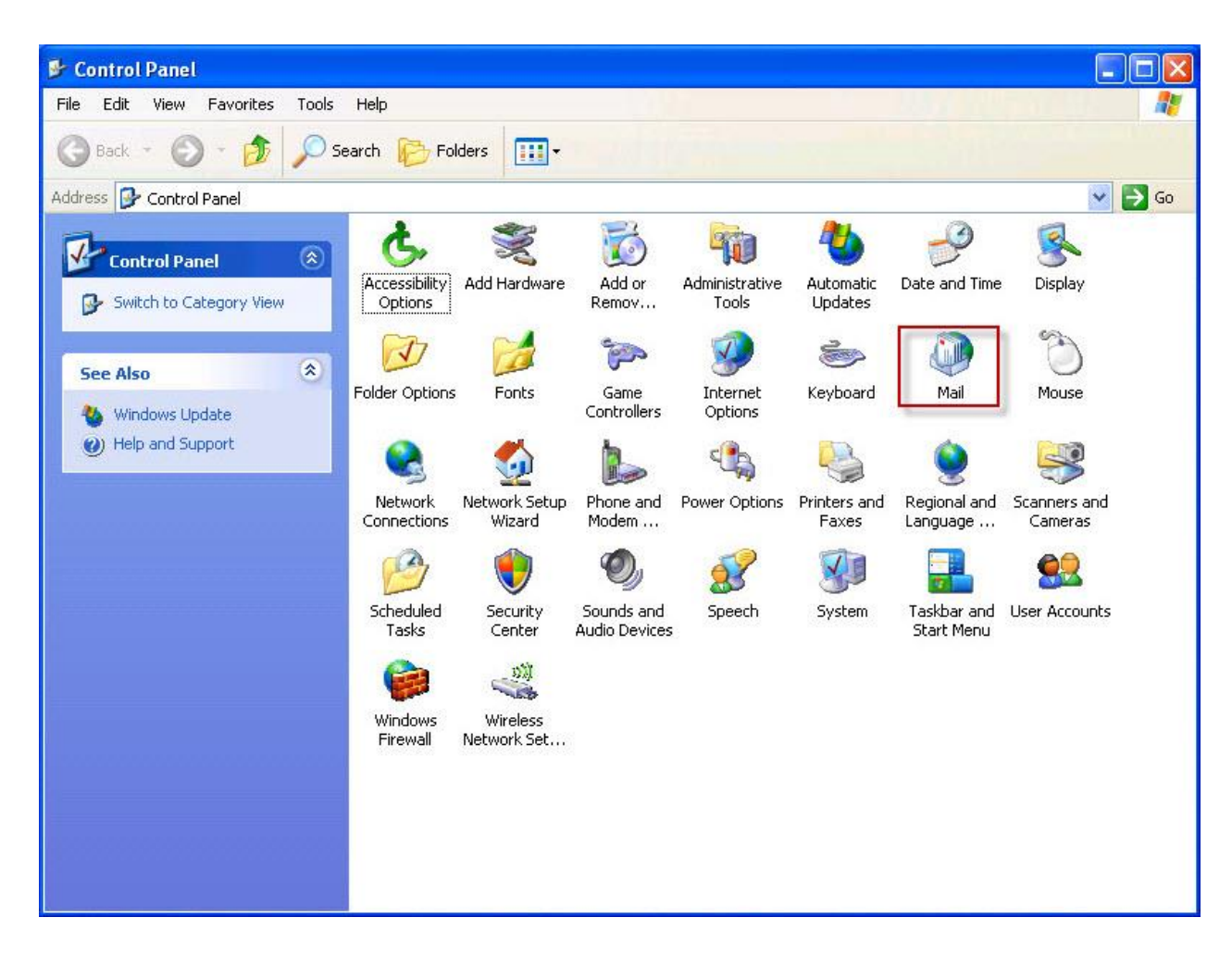

#### 2.2. Натиска се бутон Show Profiles

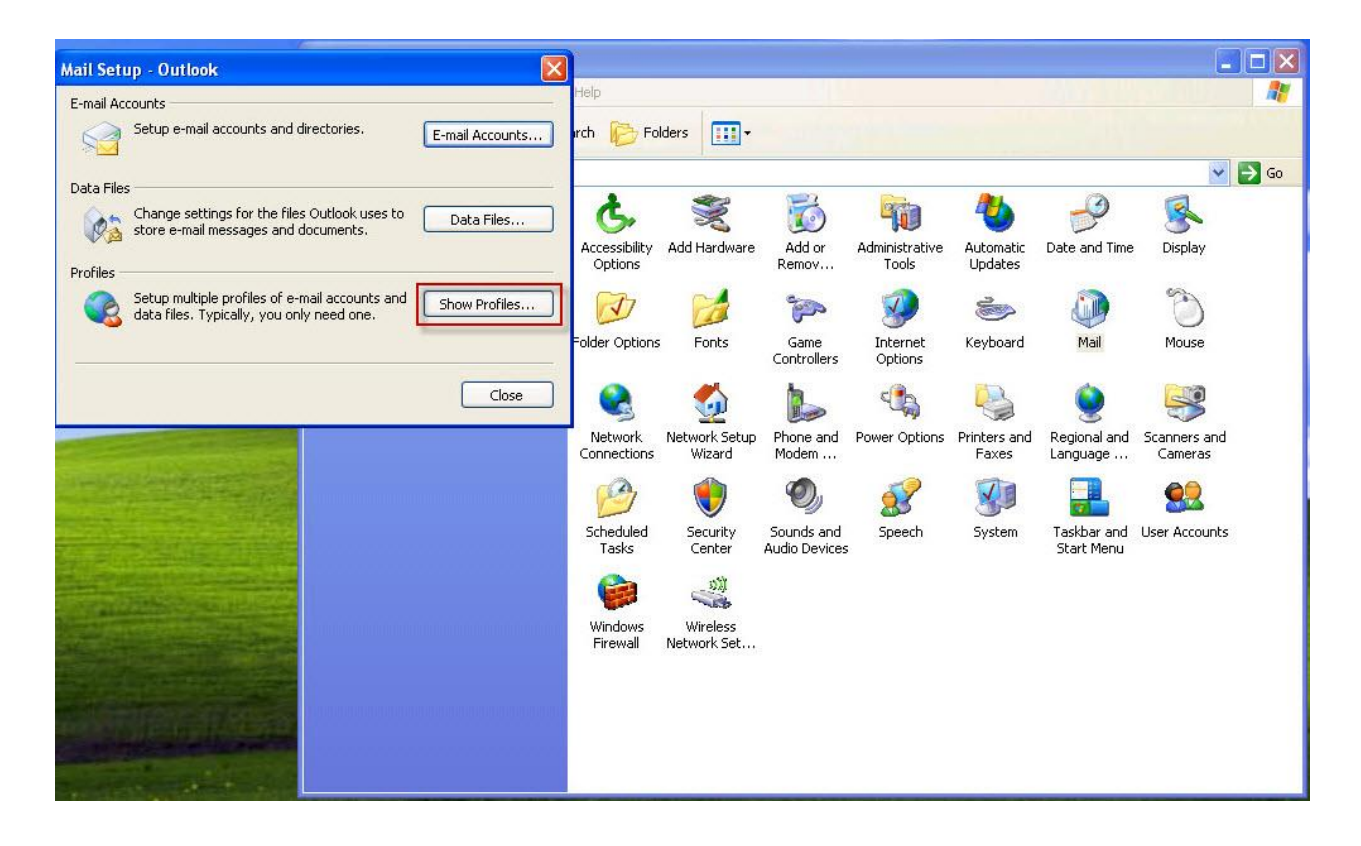

## **2.3.** Натиска се бутон **Add**

| Mail                                 | E                     |
|--------------------------------------|-----------------------|
| General                              |                       |
| The following profiles are set       | up on this computer:  |
| Called                               |                       |
| OUCOOK                               |                       |
|                                      |                       |
|                                      | 2                     |
| Add Remove Prop                      | erties Copy           |
| When starting Microsoft Office Outly | pok use this profile: |
| O Prompt for a profile to be used    | j                     |
| Always use this profile              |                       |
| Outlook                              | ~                     |
|                                      |                       |
| OK L                                 | Cancel Apply          |

2.4. В полето Profile Name се пише *egov* и се натиска OK:

| Seneral                                                                         |                                                                                           |
|---------------------------------------------------------------------------------|-------------------------------------------------------------------------------------------|
| New Profile                                                                     |                                                                                           |
| Create New Pr                                                                   | rofile OK<br>Cancel                                                                       |
| Profile Name:                                                                   |                                                                                           |
| eguv                                                                            |                                                                                           |
| 1                                                                               |                                                                                           |
| Add Remo<br>When starting Microsol<br>O Prompt for a pro<br>O Always use this p | ive Properties Copy<br>ft Office Outlook, use this profile:<br>file to be used<br>profile |

2.5. Избира се Add a new e-mail account и се натиска Next:

![](_page_11_Picture_1.jpeg)

## 2.6. Избира се радио бутон Microsoft Exchange Server и се натиска Next

| Microsoft Exchange Server                                                                               |  |
|----------------------------------------------------------------------------------------------------|--|
| Connect to an Exchange server to read e-mail, access public folders, and share documents.               |  |
| OPOP3                                                                                                   |  |
| Connect to a POP3 e-mail server to download your e-mail.                                                |  |
| Connect to an IMAP e-mail server to download e-mail and synchronize mailbox folders.                    |  |
| Онттр                                                                                                   |  |
| Connect to an HTTP e-mail server such as Hotmail to download e-mail and<br>synchronize mailbox folders. |  |
| O Additional Server Types                                                                               |  |
| Connect to another workgroup or 3rd-party mail server.                                                  |  |
|                                                                                                    |  |
|                                                                                                    |  |
|                                                                                                    |  |

#### 2.7. В полето Microsoft Exchange Server се пише: bexch01.isep.local

Деселектира се полето Use Cached Exchange Mode

В полето User Name се пише потребителското име на служителя:

| E-mail Accounts                                        |                                                     |            |
|--------------------------------------------------------|-----------------------------------------------------|------------|
| Exchange Server Settings<br>You can enter the required | information to connect to your Exchange server.     | N.C.       |
| Type the name of your Microsoft system administrator.  | Exchange Server computer. For information, see your | _          |
| Microsoft Exchange Server:                             | bexch01.isep.local                                  |            |
|                                                        | Use Cached Exchange Mode                            |            |
| is usually your user name.                             | strmivanova                                         | Check Name |
|                                                        | <pre></pre>                                         | Cancel     |

## 2.8. Натиска се бутон More Settings

| E-mail Accounts                                               |                                                      | ×            |
|---------------------------------------------------------------|------------------------------------------------------|--------------|
| Exchange Server Settings<br>You can enter the required        | information to connect to your Exchange server.      | ×            |
| Type the name of your Microsoft system administrator.         | Exchange Server computer. For information, see your  |              |
| Microsoft Exchange Server:                                    | bexch01.isep.local                                   |              |
|                                                               | Use Cached Exchange Mode                             |              |
|                                                               |                                                      |              |
| Type the name of the mailbox se<br>is usually your user name. | t up for you by your administrator. The mailbox name |              |
| User Name:                                                    | strmivanova                                          | Check Name   |
|                                                               |                                                      |              |
|                                                               |                                                      |              |
|                                                               |                                                      |              |
|                                                               |                                                      |              |
|                                                               | LM                                                   | ore Settings |
|                                                               |                                                      |              |
|                                                               |                                                      |              |
|                                                               |                                                      |              |
|                                                               |                                                      |              |
|                                                               | < Back Next                                          | > Cancel     |
|                                                               |                                                      | 28 22        |

## 2.9. Натиска се бутон ОК

|                                                        |                                                      |                           |                  | -                   |                       |                          |                         |                | Ser.       |          |
|--------------------------------------------------------|------------------------------------------------------|---------------------------|------------------|---------------------|-----------------------|--------------------------|-------------------------|----------------|------------|----------|
| V2''<br>E-mail Accounts                                |                                                      | X                         |                  |                     |                       |                          |                         |                |            |          |
| Exchange Server Settings<br>You can enter the required | information to connect to your Exchange server.      | ×                         |                  |                     |                       |                          | - Call                  | 1              |            | ant a    |
| Type the pame of your Microsoft                        | Exchange Server computer. For information, see your  |                           |                  |                     |                       |                          | ~                       | 🔁 Go           |            | 100      |
| system administrator.                                  | heuseful inne level                                  |                           | 3                |                     | 2                     | -0                       | R                       |                | 100        |          |
| Microsoft Exchange berver.                             | Use Cached Exchange Mode                             |                           | dd or            | Administrative      | Automatic             | Date and Time            | Display                 |                |            |          |
| Tupo the same of the malhour of                        | t up for you by your administrator. The mailbox pame |                           | mov              | Tools               | Updates               |                          | 60.                     |                |            |          |
| is usually your user name.                             | a up for you by your administrator. The mailbox name |                           | 3                | <b>3</b>            | So a                  | <b>U</b>                 | Č)                      |                |            | -        |
| User Name:                                             | strmivanova                                          | Check Name                | iame<br>trollers | Internet<br>Options | Keyboard              | Mail                     | Mouse                   | 100            |            | 100      |
|                                                        |                                                      |                           | a                | -                   |                       | 6                        |                         | 15             |            |          |
|                                                        |                                                      |                           | <b>b</b> .       |                     | -9                    |                          | - 🚿 -                   |                |            |          |
|                                                        | Mo                                                   | re Settings               | dem              | Power Options       | Printers and<br>Faxes | Regional and<br>Language | Scanners and<br>Cameras |                | 1000       | -        |
|                                                        |                                                      |                           | 2                | 32                  |                       |                          | 00                      |                | C. Learner |          |
|                                                        |                                                      |                           | nds and          | Speech              | System                | Taskbar and              | User Accounts           |                | -          |          |
|                                                        |                                                      |                           | ) Devices        |                     |                       | Start Menu               |                         |                |            |          |
|                                                        | < Back Next >                                        | > Cancel                  |                  |                     |                       |                          |                         |                |            |          |
|                                                        | Microsoft Office Outlook                             |                           |                  |                     |                       |                          |                         | ×              |            | and and  |
|                                                        | Outlook could not log on. Check to make s            | ure you are connected to  | the netv         | ork and are using   | g the proper s        | erver and mailbo:        | c name. The co          | nection to the |            |          |
|                                                        | Microsoft Exchange Server is unavailable.            | Outlook must be online or | connecte         | ed to complete thi  | is action.            |                          |                         |                |            |          |
|                                                        |                                                      |                           | OK               |                     |                       |                          |                         |                |            | States 1 |
|                                                        |                                                      |                           |                  |                     |                       |                          |                         |                | <b>M A</b> |          |

#### 2.10. Натиска се бутон **ОК**

| Microsoft Exc | hange server: | 3 |
|---------------|---------------|---|
| exch01.isep   | p.local       |   |
| ailbox:       |               |   |
|               |               |   |

#### 2.11. Натиска се вложката Connection

| eneral | Advanced                     | Security                    | Connection          | Remote Mail  |
|--------|------------------------------|-----------------------------|---------------------|--------------|
|        | Mavancea                     | Deconcy                     | Connection          | Kenioce Mail |
| Exchan | ige Account                  | -                           |                     |              |
| Type   | the name by                  | which you                   | would like to r     | efer to      |
| Excha  | count. For e<br>nae Server". | xample: "\                  | Vork" or "Micro     | osoft        |
| Micro  | coft Exchang                 | 10 Server                   |                     |              |
| Pliero | Sore Exeriari                |                             |                     |              |
| When   | starting                     |                             |                     |              |
| AL     | utomatically o               | ietect conr<br>al connacti  | nection state       |              |
| O Ma   | anually contr<br>1-t         |                             |                     |              |
|        |                              |                             | n type when si<br>- | tarting      |
|        | Copport u                    | ection stat<br>with the pol | e<br>work           |              |
|        |                              |                             |                     | 0.000        |
| 6      |                              | ne and use                  | diai-up netwo       | rking        |
| 30     | Seconds U                    | ntil Server                 | Connection Ti       | meout        |
|        |                              |                             |                     |              |
|        |                              |                             |                     |              |
|        |                              |                             |                     |              |
|        |                              |                             |                     |              |
|        |                              |                             |                     |              |
|        |                              | OK                          | Capital             | Ann          |
|        |                              |                             |                     |              |

2.12.Селектира се Connect to my Exchange mailbox using HTTP и се натиска<br/>бутон Exchange Proxy Settings

| eneral                  | Advanced Security Connection Remote Mail                                                                    |
|-------------------------|----------------------------------------------------------------------------------------------------|
| Connec                  | tion                                                                                                    |
| Us<br>ser               | e these settings when connecting to my Exchange<br>rver when working offline:                               |
| <ul> <li>Cor</li> </ul> | nnect using my Local Area Network (LAN)                                                                     |
| ◯ Cor                   | nnect using my phone line                                                                                   |
| O Cor                   | nnect using Internet Explorer's or a 3rd party dialer                                                       |
| Madam                   | 12                                                                                                    |
| Modelli                 |                                                                                                    |
| Usi                     | e the following Dial-Up Networking connection:                                                              |
|                         |                                                                                                    |
|                         | ~                                                                                                    |
| P                       | roperties                                                                                                   |
| Exchan                  | roperties Add                                                                                               |
| Exchan                  | roperties Add<br>ge over the Internet                                                                       |
| Exchan                  | roperties Add<br>ge over the Internet<br>nnect to my Exchange mailbox using HTTP                            |
| Exchan                  | roperties Add<br>ge over the Internet<br>nnect to my Exchange mailbox using HTTP<br>Exchange Proxy Settings |
| Exchan                  | roperties Add<br>ge over the Internet<br>nnect to my Exchange mailbox using HTTP<br>Exchange Proxy Settings |
| P<br>Exchan             | roperties Add ge over the Internet nnect to my Exchange mailbox using HTTP Exchange Proxy Settings          |

#### 2.13. В полето https:// се пише *mbox.egov.bg*

Маркира се полето On fast networks, connect using HTTP first, then connect using TCP/IP

В секцията Proxy authentication settings от падащото меню се избира Basic Authentication

Натиска се ОК

| Exchange Proxy Settings                                                                                                    | × |
|----------------------------------------------------------------------------------------------------|---|
| Microsoft Office Outlook can communicate with Microsoft Exchange Server over the<br>Internet by nesting Remote Procedure Calls (RPC) within HTTP packets. Select the<br>protocol and the identity verification method that you want to use. If you don't kno<br>which options to select, contact your Exchange Server Administrator. | w |
| Connection settings                                                                                                    |   |
| Use this URL to connect to my proxy server for Exchange:                                                                                                    |   |
| https:// mbox.egov.bg                                                                                                    |   |
| Connect using SSL only  Mutually authenticate the session when connecting with SSL  Principal name for proxy server:                                                                                                    | ] |
| On fast networks, connect using HTTP first, then connect using TCP/IP                                                                                                    |   |
| $\fbox$ On slow networks, connect using HTTP first, then connect using TCP/IP                                                                                                    |   |
| Proxy authentication settings                                                                                                    |   |
| Use this authentication when connecting to my proxy server for Exchange:                                                                                                    |   |
| Basic Authentication                                                                                                    |   |
| OK Cancel                                                                                                    |   |

#### **2.14**. Натиска се **ОК**

| eneral | Advanced       | Security      | Connection      | Remote Mail     |
|--------|----------------|---------------|-----------------|-----------------|
| Connec | tion ——        |               |                 |                 |
| Us     | e these setti  | ngs when a    | connecting to I | my Exchange     |
| sei    | ver when we    | orking offlir | ne:             |                 |
| 📀 Cor  | nnect using n  | ny Local Ar   | ea Network (L   | AN)             |
| O Coi  | nnect using n  | ny phone li   | ne              |                 |
| Co     | nnect using I  | nternet Ex    | plorer's or a 3 | rd party dialer |
| Modem  |                |               | 0.00            |                 |
| Us     | e the followir | ng Dial-Up I  | Networking co   | nnection:       |
|        |                |               |                 | 1               |
| -      |                | v             |                 |                 |
| P      | roperties      | Add           | <u>01</u>       |                 |
| Exchar | ge over the    | Internet      |                 |                 |
| Co     | nnect to my f  | Exchange r    | mailbox using I | HTTP            |
|        | Turk and Du    | ovy Setting   | 16              |                 |
| ſ      | Evenande Pri   |               | 2111            |                 |

#### 2.15. Натиска се бутона Сheck Name

| E-mail Accounts                                               |                                                      |              |
|---------------------------------------------------------------|------------------------------------------------------|--------------|
| Exchange Server Settings<br>You can enter the required        | information to connect to your Exchange server.      | ×            |
| Type the name of your Microsoft system administrator.         | Exchange Server computer. For information, see your  |              |
| Microsoft Exchange Server:                                    | bexch01.isep.local                                   |              |
|                                                               | Use Cached Exchange Mode                             |              |
|                                                               |                                                      |              |
| Type the name of the mailbox se<br>is usually your user name. | t up for you by your administrator. The mailbox name |              |
| User Name:                                                    | strmivanova                                          | Check Name   |
|                                                               |                                                      |              |
|                                                               |                                                      |              |
|                                                               |                                                      |              |
|                                                               | M                                                    | ore Settings |
|                                                               |                                                      |              |
|                                                               |                                                      |              |
|                                                               |                                                      |              |
|                                                               |                                                      |              |
|                                                               | < Back Next                                          | > Cancel     |
|                                                               |                                                      |              |

2.16. В полето User name се пише потребителското име във формата isep\*username* 

#### В полето **Password** се пише паролата

Натиска се бутон ОК

![](_page_22_Picture_3.jpeg)

2.17. При правилна конфигурация, имената на сървъра и потребителя са подчертани.

#### Натиска се бутон Next

|                                                          |                                                     | 100        |
|----------------------------------------------------------|-----------------------------------------------------|------------|
| mail Accounts                                            |                                                     | ×          |
| Exchange Server Settings<br>You can enter the required   | information to connect to your Exchange server.     | ×.         |
| Type the name of your Microsoft<br>system administrator. | Exchange Server computer. For information, see your |            |
| Microsoft Exchange Server:                               | BEXCH01.isep.local                                  |            |
|                                                          | Use Cached Exchange Mode                            |            |
| USG Maller                                               |                                                     |            |
|                                                          | Mor                                                 | e Settings |
|                                                          |                                                     |            |
|                                                          | < Back Next >                                       | Cancel     |

#### **2.18.** Натиска се бутон **Finish**

![](_page_24_Picture_1.jpeg)

#### **2.19.** Натиска се **ОК**

| The following pr                                                   | ofiles are set up                            | on this computer             |   |
|--------------------------------------------------------------------|----------------------------------------------|------------------------------|---|
| egov<br>Outlook                                                    |                                              | - 44<br>12<br>12<br>12<br>12 | ~ |
| Add                                                                | ve Propert                                   | ies Copy                     | 2 |
| When starting Microsol<br>OPrompt for a pro<br>O Always use this p | : Office Outlook<br>ile to be used<br>rofile | , use this profile:          |   |
| Outlook                                                            |                                              |                              | ~ |

2.20. Селектира се радио бутона **Prompt for a profile to be used** Натиска се **OK** 

| eneral             |                                                    |             |
|--------------------|----------------------------------------------------|-------------|
| The followin       | g profiles are set up on this                      | computer:   |
| egov<br>Outlook    |                                                    | <u> </u>    |
|                    |                                                    | ~           |
| Add                | emove Properties                                   | Copy        |
| When starting Mici | osoft Office Outlook, use th<br>profile to be used | is profile: |
| O Always use I     | his profile                                        |             |
|                    |                                                    |             |

#### 2.21. Стартира се Microsoft Outlook

В прозореца Choose Profile от падащото меню се избира създадения профил *egov* и се натиска бутон OK

| O Microsoft Office Outlook                                     |                                                                                                    |
|----------------------------------------------------------------|----------------------------------------------------------------------------------------------------|
| : Eile Edit <u>Vi</u> ew <u>G</u> o <u>I</u> ools <u>H</u> elp | Type a question for help 👻                                                                                       |
| Find Type a contact to find                                    | and the second second second second second second second second second second second second second second second |
|                                                                |                                                                                                    |
|                                                                | Choose Profile Soft                                                                                              |
|                                                                | OK Cancel Options >><br>Copyright © 1995-2003 Microsoft Corporation. All rights reserved.                        |

# 2.22. В полето User name се пише потребителското име във формата isep\*username*

#### В полето **Password** се пише паролата

Натиска се бутон ОК

![](_page_28_Picture_3.jpeg)

#### 2.23. Така изглежда правилно конфигуриран пощенски клиент MS Outlook 2003.

| 🔯 Inbox - Microsoft Outlook                                                                                                    |                     |
|----------------------------------------------------------------------------------------------------|---------------------|
| Elle Edit View Go Tools Actions Help                                                                                                    | question for help 🔍 |
| 🛐 👷 🗸 🖓 🖓 Reply to Al 🖓 Forward 📑 SendiRegeive 🔹 🍄 Find 🙆 💷 Type a contact to find 💡 🔞 🥊                                                                                                    |                     |
| Image: Second Folders       Image: Second Folders         Image: Second Folders       Image: Second Folders         Image: Second Folders       Image: Second Folders <td>e future.</td> | e future.           |
| I Rem                                                                                                    | Online              |